## HƯỚNG DẪN CÀI ĐẶT PHẦN MỀM CHẤM CÔNG TAS-ERP 8.2

Tải phần mềm chấm công TAS-ERP 8.2 (phiên bản mới nhất từ website: <u>https://tas-erp.net/</u> và chọn tới Hỗ trợ -> tải về phần mềm -> Phần mềm chấm công TAS-ERP-phiên bản 8.2- SP12- tự động tìm ca và update báo cáo mới

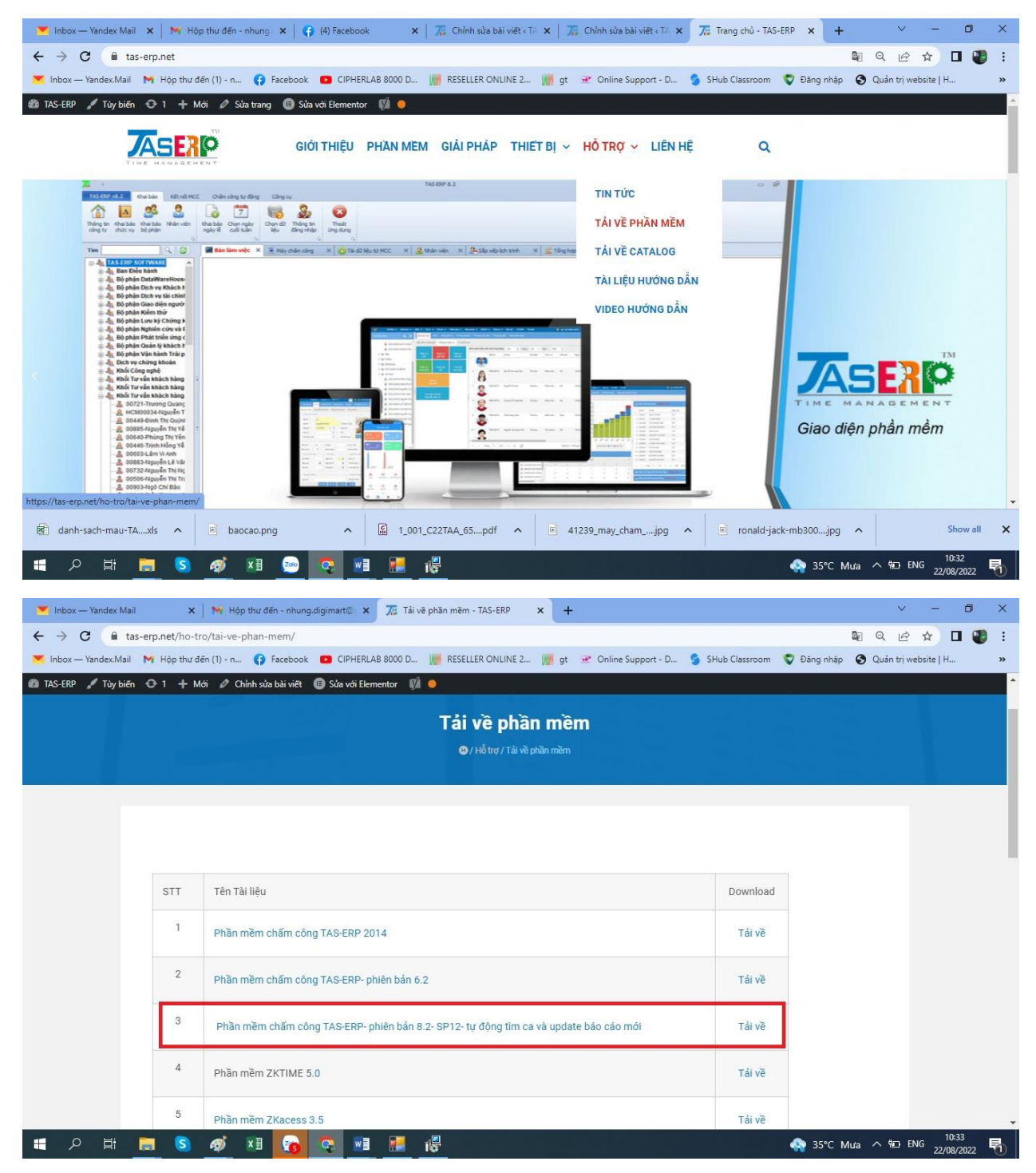

Sau khi tải bộ cài về thì chúng ta bắt đầu tiền hành cài đặt

## Bước 1: Click đúp vào bộ cài

| ile Home Share          | View Appli                               | cation Tools        |                 |                  |          |             |                           |            |      |            | ~ ?     |
|-------------------------|------------------------------------------|---------------------|-----------------|------------------|----------|-------------|---------------------------|------------|------|------------|---------|
| to Quick Copy Paste     | 🖌 Cut<br>🚾 Copy path<br>🖻 Paste shortcut | Move Cop<br>to • to | py Delete Renar | ne New folder    | w item 👻 | Properties  | Select all<br>Select none |            |      |            |         |
| Clipboard               |                                          |                     | Organize        | New              |          | Open        | Select                    |            |      |            |         |
| TAS                     | S-ERP v8.2(sp14)                         |                     |                 |                  |          |             |                           | ~          | 5    |            | RP v8.2 |
| ∧<br>★ Quick access     | Name                                     | ^                   |                 | Date modified    | Туре     | Size        |                           |            |      |            |         |
| 🔜 Desktop 📝             | tas-erp                                  |                     |                 | 13/08/2022 16:36 | App      | lication 51 | 053 KB                    |            |      |            |         |
| 🖊 Downloads 🖈           |                                          |                     |                 |                  |          |             |                           |            |      |            |         |
| 🔮 Documents 🖈           |                                          |                     |                 |                  |          |             |                           |            |      |            |         |
| 📰 Pictures 🛛 🖈          |                                          |                     |                 |                  |          |             |                           |            |      |            |         |
| chuan                   |                                          |                     |                 |                  |          |             |                           |            |      |            |         |
| Sửa lỗi TAS             |                                          |                     |                 |                  |          |             |                           |            |      |            |         |
| Thang 8                 |                                          |                     |                 |                  |          |             |                           |            |      |            |         |
| Zalo Received F         |                                          |                     |                 |                  |          |             |                           |            |      |            |         |
| OneDrive                |                                          |                     |                 |                  |          |             |                           |            |      |            |         |
| 💻 This PC               |                                          |                     |                 |                  |          |             |                           |            |      |            |         |
| 3D Objects              |                                          |                     |                 |                  |          |             |                           |            |      |            |         |
| Desktop                 |                                          |                     |                 |                  |          |             |                           |            |      |            |         |
| Documents               |                                          |                     |                 |                  |          |             |                           |            |      |            |         |
| Downloads               |                                          |                     |                 |                  |          |             |                           |            |      |            |         |
| Pictures                |                                          |                     |                 |                  |          |             |                           |            |      |            |         |
| Videos                  |                                          |                     |                 |                  |          |             |                           |            |      |            |         |
| Local Disk (C:)         |                                          |                     |                 |                  |          |             |                           |            |      |            |         |
| Local Disk (D:)         |                                          |                     |                 |                  |          |             |                           |            |      |            |         |
| item 1 item celected 40 | 8 MR                                     |                     |                 |                  |          |             |                           |            |      |            | R==     |
|                         |                                          | 2 <u></u> n         |                 | <b></b>          | -        |             |                           |            |      | 10:22      |         |
|                         | 🗖 🖸 🖓                                    |                     | <u> </u>        |                  |          |             |                           | 😋 35°C Mưa | ~ 12 | 22/08/2022 |         |

Bước 2: Sau khi click vào bộ cài sẽ ra hộp thoại mình chọn Next

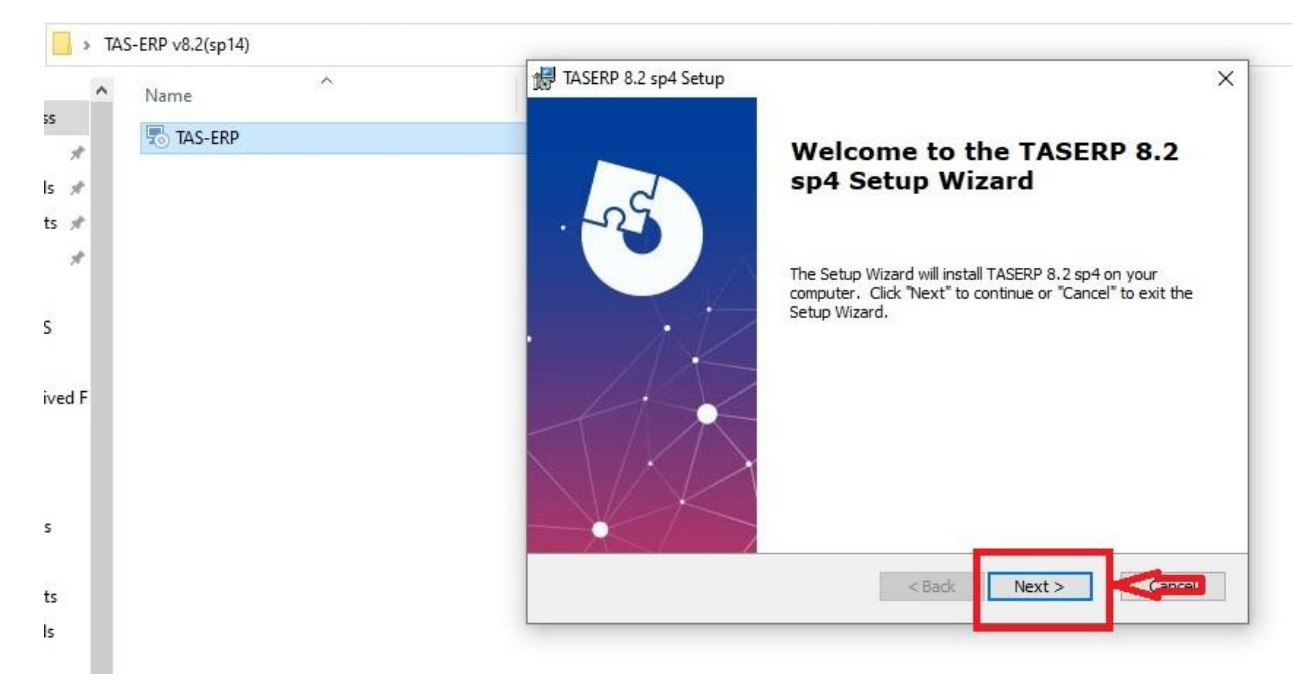

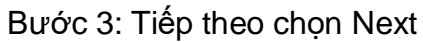

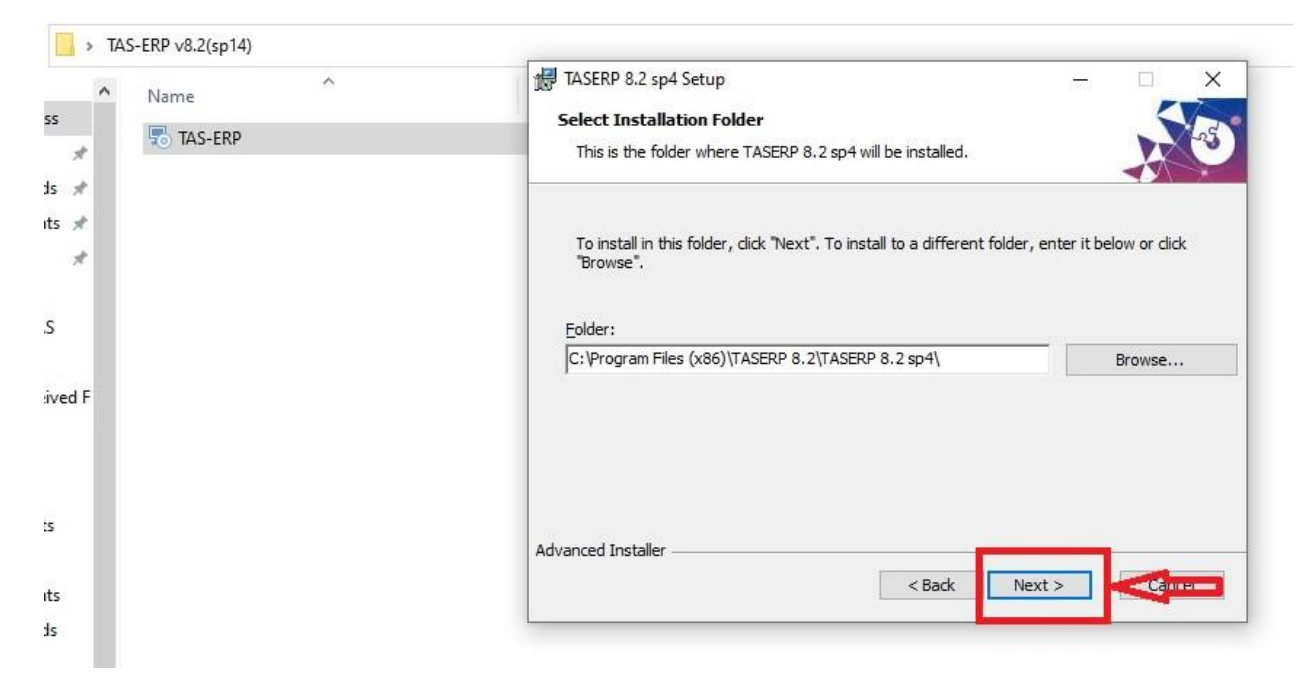

Bước 4: Tiếp đến chọn Instal để cài đặt

| Click "Install" to begin the installation. If you want to review or change any of your installation settings, dick "Back". Click "Cancel" to exit the wizard. |
|----------------------------------------------------------------------------------------------------|
|                                                                                                    |
|                                                                                                    |
| Advanced Installer                                                                                                    |
| < Back                                                                                                    |
|                                                                                                    |

Bước 5: Sauk hi cọn Instal thì chờ cài đặt tầm 1-2 phút

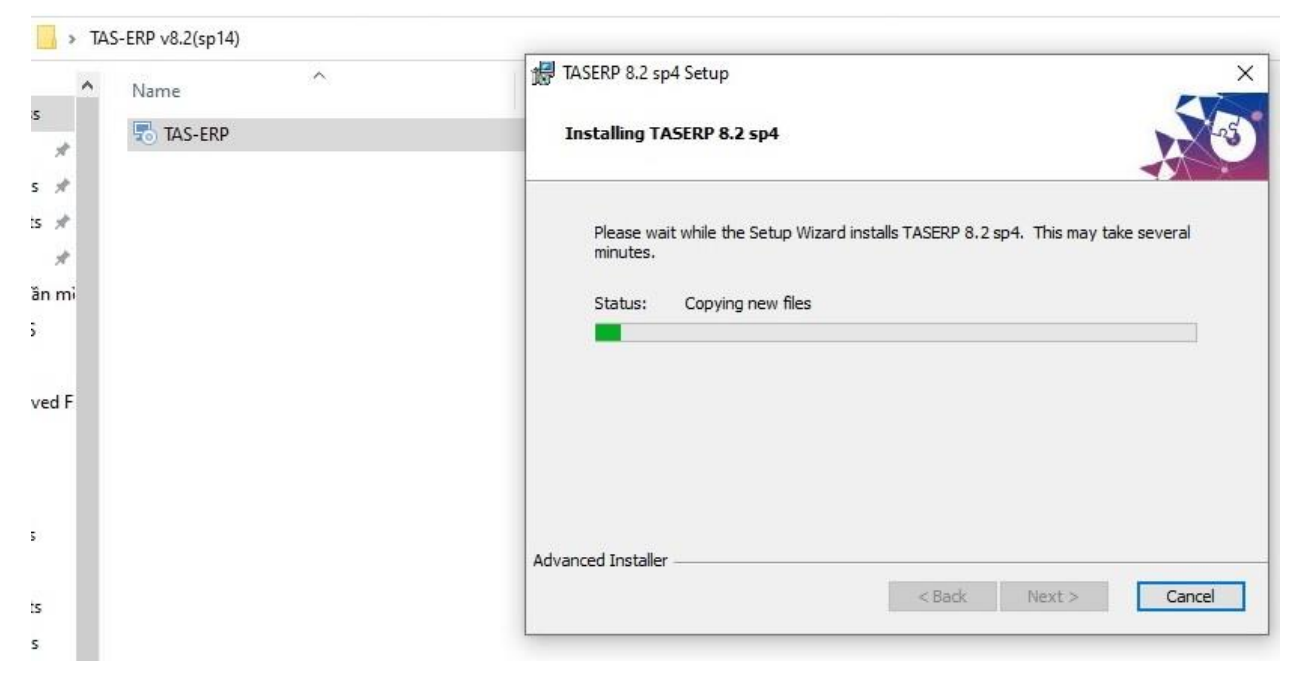

Bước 6: Sau khi cài xong bấm Finish là đã hòa thiện việc cài đặt

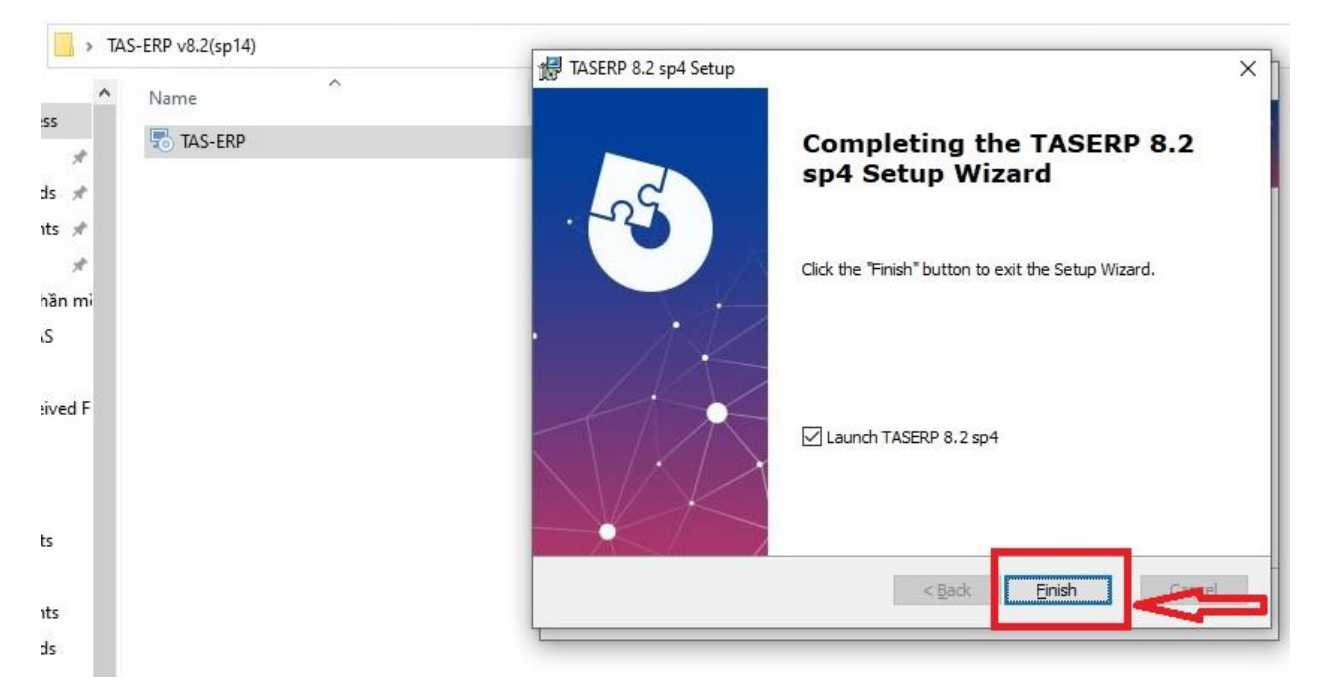

Vậy là chúng ta đã hoàn thiện việc cài đặt

Sau khi hoàn thiện thì sẽ ra biểu tượng TAS-ERP 8.2. hoàn tất việc cài đặt

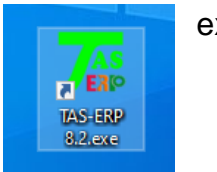

exe là đã